# Special Education November Federal Child Count/LRE Reporting

Sandy Grummick and Madisen Black OSPI Special Education Division

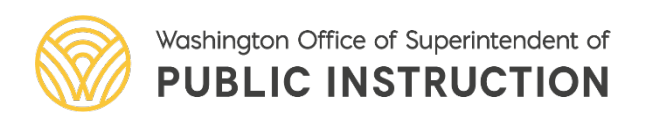

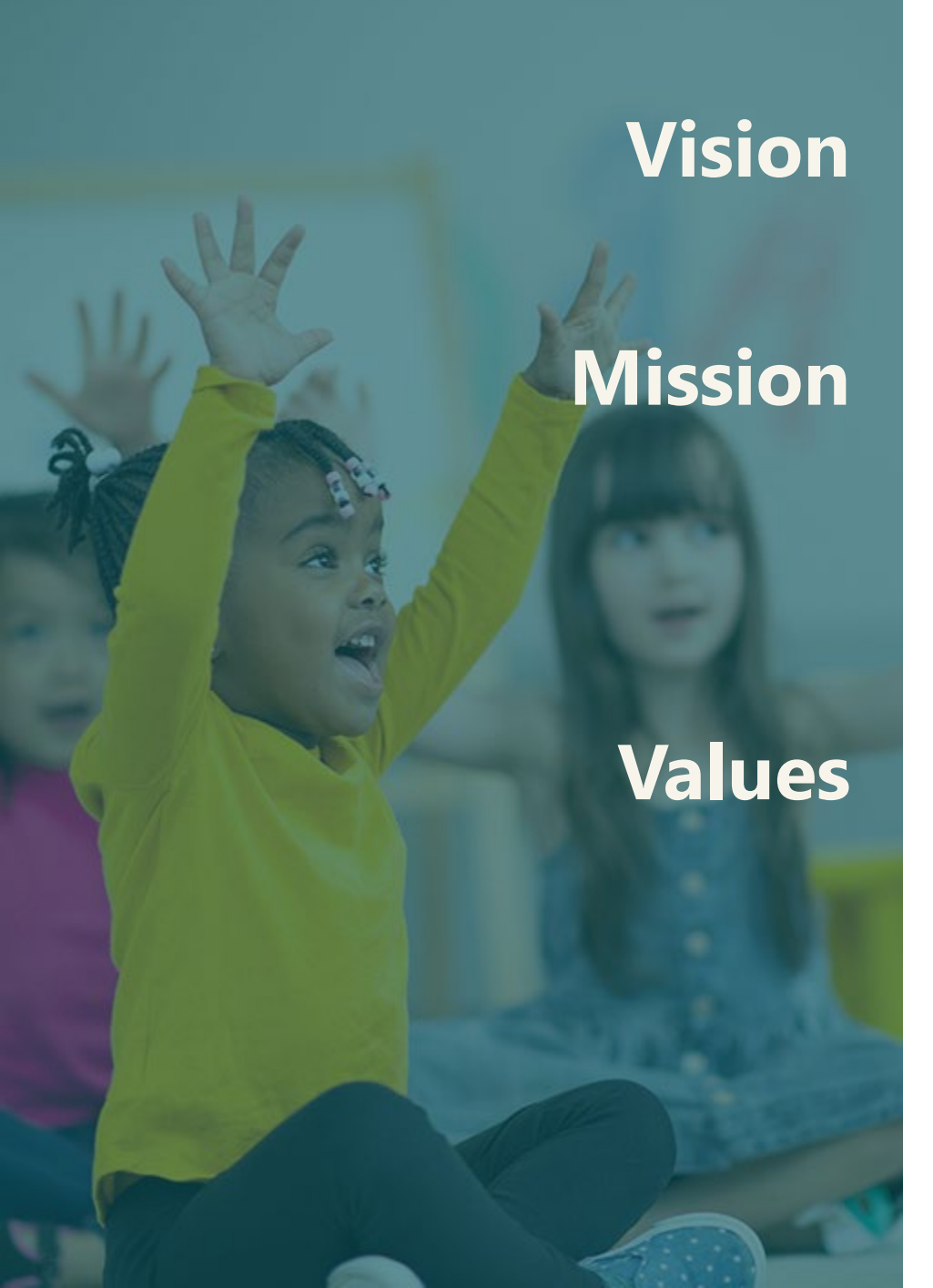

All students prepared for post-secondary pathways, careers, and civic engagement.

Transform K–12 education to a system that is centered on closing opportunity gaps and is characterized by high expectations for all students and educators. We achieve this by developing equity-based policies and supports that empower educators, families, and communities.

- Ensuring Equity
- Collaboration and Service
- Achieving Excellence through Continuous Improvement
- Focus on the Whole Child

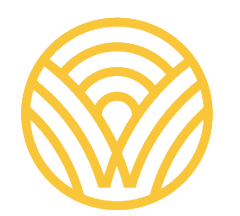

### **Equity Statement**

Each student, family, and community possesses strengths and cultural knowledge that benefits their peers, educators, and schools.

Ensuring educational equity:

- Goes beyond equality; it requires education leaders to examine the ways current policies and practices result in disparate outcomes for our students of color, students living in poverty, students receiving special education and English Learner services, students who identify as LGBTQ+, and highly mobile student populations.
- Requires education leaders to develop an understanding of historical contexts; engage students, families, and community representatives as partners in decision-making; and actively dismantle systemic barriers, replacing them with policies and practices that ensure all students have access to the instruction and support they need to succeed in our schools.

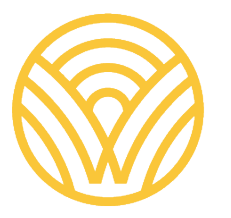

### Tribal Land Acknowledgement

*I would like to acknowledge the* Indigenous people who have stewarded this land since time immemorial and who still inhabit the area. Today I am presenting from the land of the Chehalis Tribe. Our agency is located on the ancestral lands of the Squaxin Island Tribe.

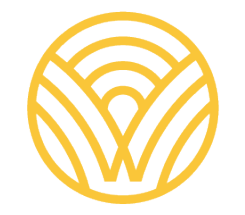

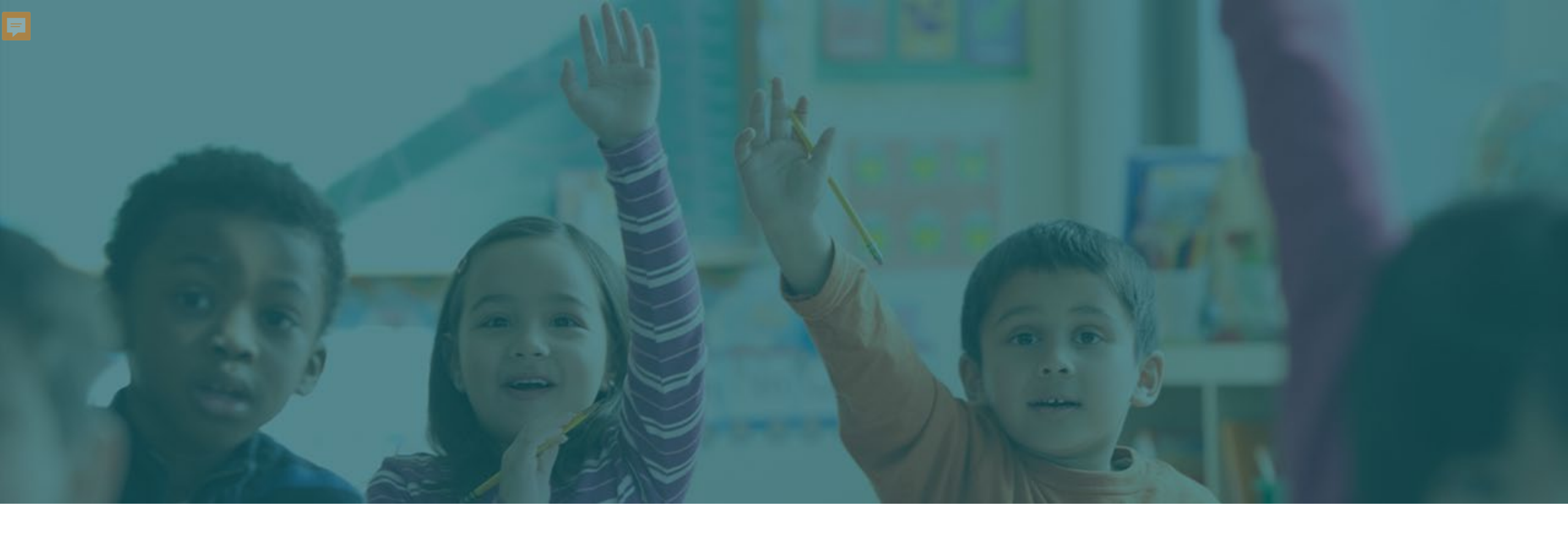

### Why are we collecting this information? What is it being used for?

### Overview

- Federal Special Education Annual Child Count and Least Restrictive Environment (LRE) Reporting
- Changes from prior year (2023-24) reporting
- CEDARS Submission Errors How to find and resolve
- Contacts and Resources

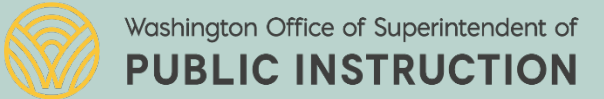

### Federal Special Education Annual Child Count and Least Restrictive Environment (LRE) Reporting

- > Only count students eligible on the count date of 11/1 <u>SERVED</u> by your district
- Submit data on or before the due date. Don't wait until the last day. Due date this year is 12/18/2024.
- Make sure you have access privileges to EDS—if you do not or do not know, please contact your District Security Manager to have access assigned.
- Incorrect or missing LRE, Disability Codes or Race/Ethnicity Codes will result in errors in the record for that student will not be able to be validated.
- After validating and locking the district's data, an automated submission email will acknowledge submission of the report. No other confirmation will be sent unless there are data quality follow-up questions.

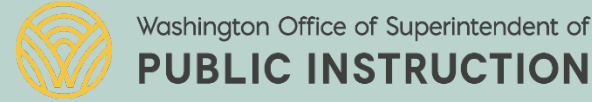

# How the Student Validation List is Populated

- Counted students must be age 3–21 as of the November count date. Students older or younger will not be included on this report.
- This report displays students who are served in your LEA. If they are resident students, but served in another LEA, they will not be on this list.
- Check the CEDARS Submission Exceptions Report and correct any exceptions about the student. To be able to validate a student on the Federal report, the student's CEDARS data cannot be a submission exception.
- Verify the student was enrolled and being served in your LEA on the November count date.
- Make sure the student is reported as Primary School = Yes in your school OR that the student is reported as Part-time Private School = Yes or Part-time Homebased = Yes in CEDARS.
- > Check the status of the LEA's last CEDARS submission.

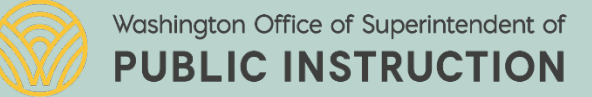

### How Data Are Updated in the Application

- Only non-validated records are updated by new or corrected CEDARS data.
- ➢New or revised CEDARS data will not affect a record if it has been validated and saved. If a record has been validated and saved, it will not be affected by any new or different CEDARS data for that student.
- If data about a validated student record need to be changed:
   1. correct the student record in CEDARS.
   2. un-validate the student record in this application (uncheck
  - the box and Save)

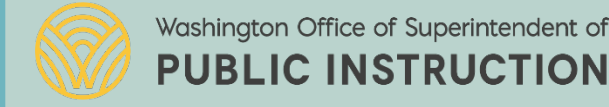

### Federal Special Education Annual Child Count and Least Restrictive Environment (LRE) Reporting

Federal Special Education Child Count and Least Restrictive Environment (LRE) is an annual data collection specific to special education students enrolled and served within a district. The Special Education November Federal Child Count Application was created within the Education Data System (EDS) to assist school districts in reviewing and certifying their data before it is submitted for state and federal reporting. District CEDARS data is used to generate the data in this application.

This application has three sections for districts to review or complete:

➤ Validation

- ➢ Review
- ➤ Certification

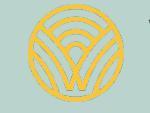

### Accessing the Special Education November Federal Child Count Application

| Sign In Cr             | EDS Login: https://eds.ospi.k12.wa.us |
|------------------------|---------------------------------------|
| éds                    | Sign In                               |
| Username:<br>Password: | youremail@organization.com            |
|                        | Login                                 |
| Forgot your <u>u</u>   | sername or password?                  |

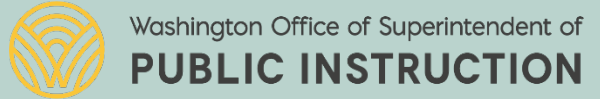

## Logging into Special Education Reporting

| WASHINGTON STATE<br>Office of Superintendent<br>of Public Instruction                                                                                                    |                                                                                                    |                                                                                                    |
|----------------------------------------------------------------------------------------------------|----------------------------------------------------------------------------------------------------|----------------------------------------------------------------------------------------------------|
| Home My Applications Profile                                                                                                    | W A 5 H I N G T O N<br>OSPI Office of Super<br>of Public Instru                                                                                            | s t A t E<br>intendent<br>uction                                                                                                    |
| This section allows you to manage your account information.                                                                                                    | Home My Appl                                                                                                    | ications Profile                                                                                                    |
| <ul> <li>What would you like to do?</li> <li>View my applications</li> <li>View my application permissions</li> <li>Edit my personal information</li> <li>Change password</li> <li>Search Education Directory</li> <li>Search EDS Directory</li> <li>View Security Managers</li> <li>View CEDARS District Administrators</li> </ul> | <ul> <li>Application List</li> <li>Application Roles</li> <li>Education<br/>Directory</li> <li>EDS Directory</li> <li>Security Manager<br/>List</li> </ul> | My Applications         My Application List         You have access to the applications listed below. Click on the application you war         If you need access to more applications, please contact your <u>District Security Main         Application         Adjusted Cohort Graduation Application (P210)         Annual CTE Student Enrollment Review (P210 Voc) application         Behavior And Weapons         CEDARS         CEDARS         CEDARS Non-Standard Submission         E-Certification         Education Data System Administration         Events         SAFS - F196 (new)         SAFS - F200 (new)         Safs Budget Projection         Special Education Reporting         Students Opting to Remain Remote         Tableau Server         WAI   </u> |

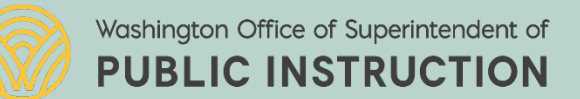

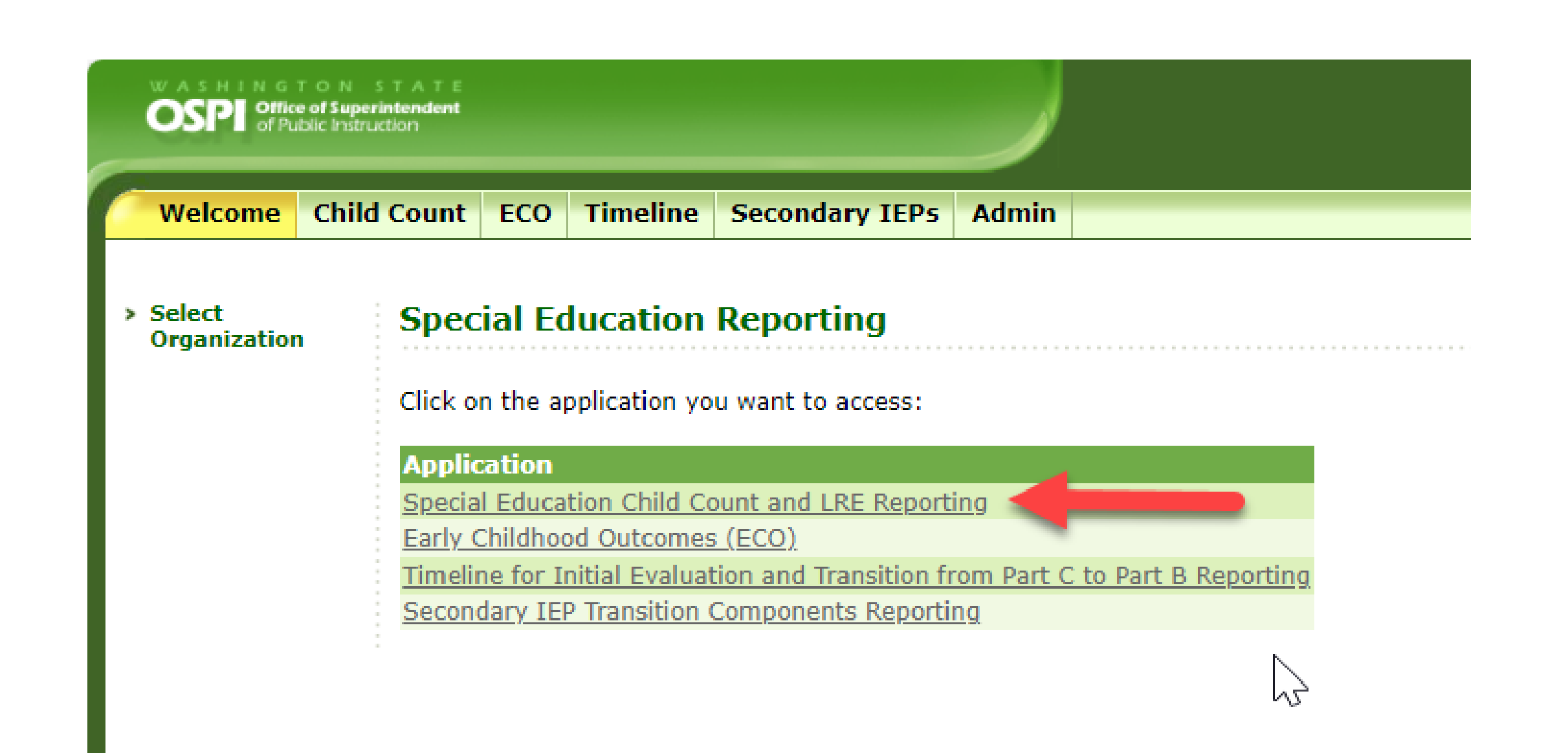

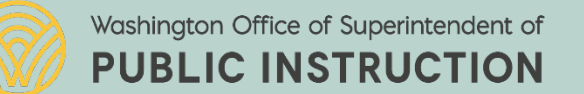

### Welcome Screen

| WASHINGTON<br>OSPE of Public Instr               | sт Ат Е<br>rintendent<br>uction                                                                                                    |                                                                                    |                                                                                         |                                                  |                                          |                                                  |                                              |                        | éds<br>Home  | ⑦<br>Help  | <b>Feedback</b> |
|--------------------------------------------------|----------------------------------------------------------------------------------------------------|------------------------------------------------------------------------------------|-----------------------------------------------------------------------------------------|--------------------------------------------------|------------------------------------------|--------------------------------------------------|----------------------------------------------|------------------------|--------------|------------|-----------------|
| Welcome Child                                    | <mark>l Count</mark> ECO Timelir                                                                                                    | e Admin                                                                            |                                                                                         |                                                  |                                          |                                                  |                                              |                        |              |            |                 |
| Certification P                                  | rint/Download Admi                                                                                                    | 1                                                                                  |                                                                                         |                                                  |                                          |                                                  |                                              |                        |              |            | Logout >        |
| <ul> <li>Select</li> <li>Organization</li> </ul> | Special Education                                                                                                    | n Reporting                                                                        |                                                                                         |                                                  |                                          |                                                  |                                              |                        |              | Schoo      | l District      |
|                                                  | Special Educat                                                                                                    | on Child Count and I                                                               | RE Reporting                                                                            |                                                  |                                          |                                                  |                                              |                        |              |            |                 |
|                                                  | The Special Education November Federal Child Count application generates the validation list from CEDARS data. Districts count students who are eligible on November 1, 2022. Student's age, LRE, and disability codes must be based on the status as of the November 1, 2022 count date. Students must have a valid state student identifier (SSID) to be included in this report. |                                                                                    |                                                                                         |                                                  |                                          |                                                  |                                              |                        |              |            |                 |
|                                                  | Students are included in the Validation List, if, as of November 1, 2022 in CEDARS, they:                                                                                                    |                                                                                    |                                                                                         |                                                  |                                          |                                                  |                                              |                        |              |            |                 |
|                                                  | <ul> <li>are enrolled in th</li> <li>have a Primary s</li> <li>have a valid disal</li> <li>have a valid LRE</li> <li>have a valid Spec</li> </ul>                                                                                                    | e district;<br>:hool = Yes;<br>:olity code;<br>:ode; and,<br>ial Education record. |                                                                                         |                                                  |                                          |                                                  |                                              |                        |              |            |                 |
|                                                  | The process to add or r<br>check the box for that                                                                                                    | emove a student from Special E<br>tudent's record. Students belov                  | lucation Federal Child Count Validatio<br>3 years of age are not included on th         | on Lists is to correct C<br>his report.          | CEDARS data. If ther                     | e are students include                           | d in the Validation list                     | t that should not be o | counted, sir | mply do    | not             |
|                                                  | The federal special edu<br>notify the special educa                                                                                                    | cation data must be validated a<br>tion section at OSPI as soon as                 | d locked in the Special Education Nov<br>possible. Districts may begin to review        | ovember Federal Child<br>w their data as soon a  | Count EDS applications they have success | on no later than Decer<br>sfully submitted 2022- | nber 9, 2022. If an ei<br>2023 CEDARS files. | rror is discovered aft | er the dead  | lline, ple | ease            |
|                                                  | The process includes th                                                                                                    | ree steps:                                                                         |                                                                                         |                                                  |                                          |                                                  |                                              |                        |              |            |                 |
|                                                  | 1. Validation<br>2. Review<br>3. Certification                                                                                                    |                                                                                    |                                                                                         |                                                  |                                          |                                                  |                                              |                        |              |            |                 |
|                                                  | Go to the tab labeled C<br>[Note: For large dist                                                                                                    | ertification to begin.<br>icts with thousands of stude                             | nts, this may take up to 5 minutes                                                      | s to load. Please be                             | patient.]                                |                                                  |                                              |                        |              |            |                 |
|                                                  | For more information a<br>For more information a                                                                                                    | bout this application, please see<br>bout CEDARS data, please see t                | the <u>Special Ed Federal Child Count Us</u><br>e <u>CEDARS Data Manual and Appendi</u> | <u>lser Guide</u> .<br>lices for the reporting s | school year.                             |                                                  |                                              |                        |              |            |                 |

|                                                                                                    |                                                                                                    |                                                                                  |                                                                             | none neip reedbac                                                       |  |  |  |  |
|----------------------------------------------------------------------------------------------------|----------------------------------------------------------------------------------------------------|----------------------------------------------------------------------------------|-----------------------------------------------------------------------------|-------------------------------------------------------------------------|--|--|--|--|
| Welcome Child Count ECO Timeline Seco                                                                                                    | ondary IEPs Admin                                                                                                    |                                                                                  |                                                                             |                                                                         |  |  |  |  |
| Certification Print/Download Admin                                                                                                    |                                                                                                    |                                                                                  |                                                                             | Logout                                                                  |  |  |  |  |
| Special Education Reporting                                                                                                    |                                                                                                    |                                                                                  |                                                                             | School District                                                         |  |  |  |  |
| Federal Special Education Report -                                                                                                    | Validation, Review, and Certificatio                                                                                    | n                                                                                |                                                                             | School Year: 2024-2025                                                  |  |  |  |  |
|                                                                                                    | Step 1: Validation                                                                                                    | 1                                                                                |                                                                             |                                                                         |  |  |  |  |
| This is Step 1 of the Federal Special Education Count \                                                                                                    | /alidation Process. This sub-tab contains a list of studen                                                              | ts potentially eligible to be counted. Where appropriate,                        | current year district CEDARS data is used to generat                        | te the student list on this sub-tab.                                    |  |  |  |  |
| The student list on this sub-tab is sorted by default in                                                                                                    | the following order: error records, non-validated record                                                                | s and then validated records. For a detailed description                         | of common errors and ways to correct a student's rea                        | cord, see the Special Ed Federal Child Count User Guide.                |  |  |  |  |
| CEDARS exceptions must be reconciled for students<br>student will not appear on the validation list until the                                                                                                    | to be included on the Federal Special Education Count.<br>exception is corrected.                                       | If a student is listed as an exception in CEDARS, and yo                         | u intend to count the student for the November Fede                         | ral Count, the exception must be reconciled. The                        |  |  |  |  |
| After reviewing the Special Education Exceptions (in C<br>district but is served by another district, the SERVING                                                                                                    | EDARS), verify each student listed has a valid IEP, curre<br>district is responsible for Special Education reporting fo | nt evaluation and was enrolled on the Federal Count da<br>r this Federal Report. | te for the school year. This report is generated for the                    | e SERVING district. If a student is a resident of your                  |  |  |  |  |
| How to determine why students do or do not display o                                                                                                    | n the Validation list:                                                                                                  |                                                                                  | 2                                                                           |                                                                         |  |  |  |  |
| 1. Counted students must be age 3-21 as of November 1, 2024. Students older or younger will not be included on this report.<br>2. This report displays students who are served in your district. If they are resident students, but served in another district, they will not be on this list.<br>3. Check the Exceptions Report and correct any exceptions about the student. To be able to validate a student on the Federal report, the student's CEDARS data cannot be a submission exception. The student also cannot be shown an error on the validation list.<br>4. Verify the student was enrolled and being served in your district on the November 1 count date.<br>5. Make sure the student is reported as Primary School = Yes in your district OR that the student is reported as Part-time Private School = Yes or Part-time Homebased = Yes in CEDARS. |                                                                                                    |                                                                                  |                                                                             |                                                                         |  |  |  |  |
| Tips: Enter an SSID or partial name to search for                                                                                                    | individual students; select "Search" with no crite                                                                      | ria to see all students.                                                         |                                                                             |                                                                         |  |  |  |  |
| SSID:<br>First Name:<br>Last Name:<br>Disability: All<br>LRE Type: All<br>Search                                                                                                    |                                                                                                    |                                                                                  | ~                                                                           |                                                                         |  |  |  |  |
| Total Records: 1999 Error Records: 0 Valida                                                                                                    | ted Records: 0 Non-Validated Records: 1999                                                                              |                                                                                  |                                                                             |                                                                         |  |  |  |  |
| Download Format:                                                                                                    |                                                                                                    | +                                                                                |                                                                             |                                                                         |  |  |  |  |
| ■ IEP Edit <u>SSID</u> <u>District</u><br>and<br>current<br>evaluation<br>complete                                                                                                    | <u>Last Name First Name Middle Name I</u>                                                                               | Birth Date Age Grade Gender Record Pr<br>Level Type                              | rimary School <u>Resident</u> <u>School Chool Chool Chool District Name</u> | <u>Dice Type</u> <u>LRE Code,</u> <u>Disability Type</u><br><u>Name</u> |  |  |  |  |
| Washington Office of Superinte                                                                                                    | endent of<br>TION                                                                                                    |                                                                                  |                                                                             |                                                                         |  |  |  |  |

### **Review Screen**

| Welcome Child Count ECO Timeline                                                                           | Admin                                                         |                                                                                          |                                                  |                                                  |  |  |  |  |  |
|----------------------------------------------------------------------------------------------------|---------------------------------------------------------------|------------------------------------------------------------------------------------------|--------------------------------------------------|--------------------------------------------------|--|--|--|--|--|
| Certification Print/Download Admin                                                                         |                                                               |                                                                                          |                                                  | Logout >                                         |  |  |  |  |  |
| Special Education Reporting                                                                                |                                                               |                                                                                          |                                                  | School District                                  |  |  |  |  |  |
| Federal Special Education Repo                                                                             | rt - Validation, Review, and Certi                            | fication                                                                                 |                                                  | School Year: 2022-2023                           |  |  |  |  |  |
|                                                                                                    |                                                               |                                                                                          |                                                  |                                                  |  |  |  |  |  |
|                                                                                                    | Step 1: Validation                                            | Step 2: Review                                                                           | Step 3: Certification                            |                                                  |  |  |  |  |  |
| Review the data you selected for submission of your district's Federal Special Education Count.            |                                                               |                                                                                          |                                                  |                                                  |  |  |  |  |  |
| The following Special Education/LRE reports are a                                                          | available.                                                    |                                                                                          |                                                  | *                                                |  |  |  |  |  |
| It is highly recommended that you save all these<br>Certification link to certify and lock your district's | reports after finalizing your data. This data has no<br>data. | t yet been certified and locked. After reviewin                                          | ng your data to make sure it is summarizing prop | erly proceed to the next step by clicking on the |  |  |  |  |  |
| Disability Reports                                                                                         |                                                               | LRE Reports                                                                              |                                                  |                                                  |  |  |  |  |  |
| Disability Report by Age                                                                                   |                                                               | LRE Report Age 5 and grade level PK a                                                    | nd Ages 3 and 4 regardless of grade level by Set | ting                                             |  |  |  |  |  |
| Disability Report Age 5 and grade level PK and a                                                           | <u>Ages 3 and 4 regardless of grade level by</u>              | LRE Report Age 5 and grade level PK a                                                    | nd Ages 3 and 4 regardless of grade level by Rac | ce/Ethnicity                                     |  |  |  |  |  |
| Race/Ethnicity                                                                                             |                                                               | LRE Report Ages 6 to 21 regardless of                                                    | grade level and Age 5 not grade level PK by Race | e/Ethnicity                                      |  |  |  |  |  |
| Disability Report Ages 6 to 21 regardless of grad                                                          | <u>de level and Age 5 not grade level PK by</u>               | LRE Report Age 5 and grade level PK a                                                    | nd Ages 3 and 4 regardless of grade level by Ger | <u>nder</u>                                      |  |  |  |  |  |
| Race/Ethnicity                                                                                             |                                                               | LRE Report Ages 6 to 21 regardless of grade level and Age 5 not grade level PK by Gender |                                                  |                                                  |  |  |  |  |  |
| Disability Report Age 5 and grade level PK and /                                                           | te Transitional Bilingual Instruction Program                 |                                                                                          |                                                  |                                                  |  |  |  |  |  |
| Disability Report Ages 12-17 regardless of grade                                                           | a level by Setting                                            | IRE Report Ages 6 to 21 regardless of                                                    | grade level and Age 5 not grade level DK by Stat | e Transitional Bilingual Instruction Program     |  |  |  |  |  |
| Disability Report Ages 18-21 regardless of grad                                                            | e level by Setting                                            | Status                                                                                   | grade level and Age 5 not grade level PK by Stat | e nanskonar billigdar mstruktion Program         |  |  |  |  |  |

#### Disability Report by Age

Download Format:

|                                 | _ | _ | _ | _ | _ | _ | _ |    |    |    |    |    |    |    |    |    |    |    |    |       |
|---------------------------------|---|---|---|---|---|---|---|----|----|----|----|----|----|----|----|----|----|----|----|-------|
| Disability                      | 3 | 4 | 5 | 6 | 7 | 8 | 9 | 10 | 11 | 12 | 13 | 14 | 15 | 16 | 17 | 18 | 19 | 20 | 21 | Total |
| Developmental Delays            | 0 | 0 | 0 | 0 | 0 | 0 | 0 | 0  | 0  | 0  | 0  | 0  | 0  | 0  | 0  | 0  | 0  | 0  | 0  | 0     |
| Emotional/Behavioral Disability | 0 | 0 | 0 | 0 | 0 | 0 | 0 | 0  | 0  | 0  | 0  | 0  | 0  | 0  | 0  | 0  | 0  | 0  | 0  | 0     |
| Orthopedic Impairment           | 0 | 0 | 0 | 0 | 0 | 0 | 0 | 0  | 0  | 0  | 0  | 0  | 0  | 0  | 0  | 0  | 0  | 0  | 0  | 0     |
| Health Impairment               | 0 | 0 | 0 | 0 | 0 | 0 | 0 | 0  | 0  | 0  | 0  | •  | 0  | 0  | 0  | 0  | 0  | 0  | 0  | 0     |

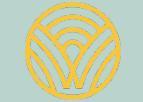

### **Certification Screen**

**PUBLIC INSTRUCTION** 

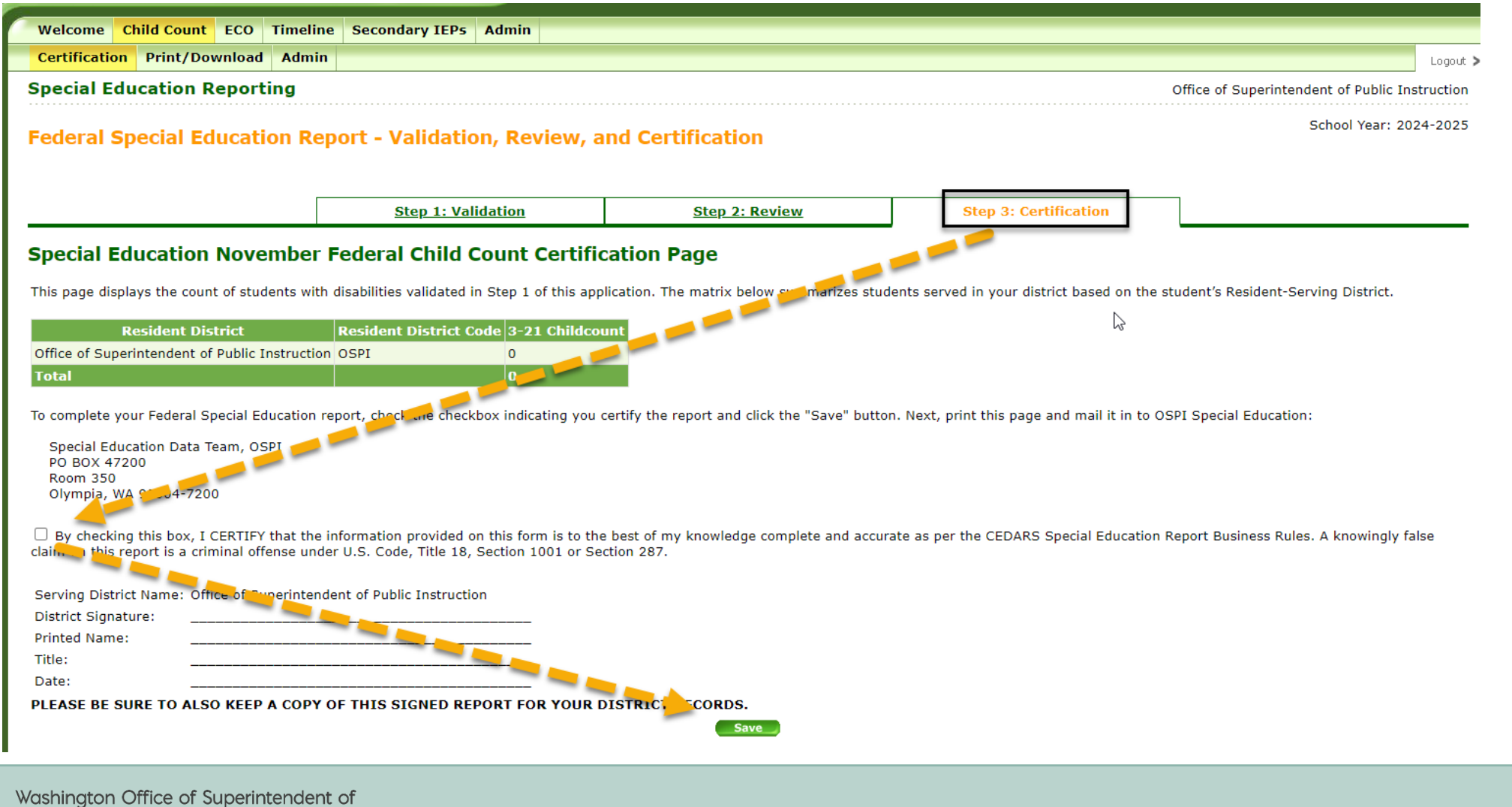

### **Certification Page**

|   | Test<br>Ser                                                                   | Test Web<br>Server |                   |                                         |                                                                                                    |                                                   | <b>ČDS</b> (?)<br>Home Help                                                                                                    | <b>Feedback</b> |
|---|-------------------------------------------------------------------------------|--------------------|-------------------|-----------------------------------------|----------------------------------------------------------------------------------------------------|---------------------------------------------------|----------------------------------------------------------------------------------------------------|-----------------|
| 1 | Welcome                                                                       | Child Cour         | t ECO             | Timeline                                | Secondary IEPs                                                                                         | Admin                                             |                                                                                                    |                 |
|   | Certificatio                                                                  | n Print/D          | ownload           | Admin                                   |                                                                                                    |                                                   |                                                                                                    | Logout >        |
| > | <ul> <li>Select<br/>Organization</li> <li>Special</li> <li>Special</li> </ul> |                    | You<br>IDE<br>COM | have succe<br>A Childcour<br>IPLETE UN1 | Reporting<br>essfully certified ye<br>nt reporting, please<br>FIL YOU MAIL THE<br>Certification report | our schoo<br>e print yo<br>CERTIFIO<br>rts includ | Office of Superintendent of Public Ins<br>School Year: 20<br>of district data within the application. To complete your November 1, 2023<br>our certification report, sign it and mail to OSPI. YOUR APPLICATION IS NO<br>CATION REPORT. | truction        |
|   |                                                                               | If y               | ou would          | like to req                             | uest an unlock of                                                                                      | your data                                         | a (this uncertifies all data), please <u>click here</u>                                                                                                    |                 |

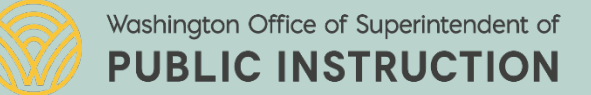

### Print/Download Tab

| Test Web<br>Server                                                                                              |                                                                                                    | <b>éos</b><br><sub>Home</sub>         | ⑦<br>Help | reedback |
|----------------------------------------------------------------------------------------------------|----------------------------------------------------------------------------------------------------|---------------------------------------|-----------|----------|
| Welcome         Child Count         ECO         Time           Certification         Print/Download         Adu | eline Secondary IEPs Admin                                                                                                    |                                       |           | Logent   |
| Special Education Reporting                                                                                     | Office o                                                                                                    | of Superintendent of P                | ublic Ins | truction |
| Certification Reports                                                                                           |                                                                                                    | School Y                              | 'ear: 202 | 4-2025   |
| Select School Year: 2024-2025 V                                                                                 |                                                                                                    |                                       |           |          |
|                                                                                                    | Download a printable certification report for mailing to OSPI :<br>Download Validated students list for your records :<br>Download Nonvalidated students list for your records : | Print Friendly<br>Download<br>Format: |           |          |
|                                                                                                    | Summary Reports Download a printable copy of Disability and LRE reports for your records :                                                                                       | Print Friendly 🍣                      |           |          |
|                                                                                                    | Disability Report by Age :                                                                                                    | Download<br>Forma                     | XLS PE    | of<br>人  |
|                                                                                                    |                                                                                                    |                                       |           |          |

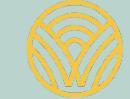

### **Revising after Submission**

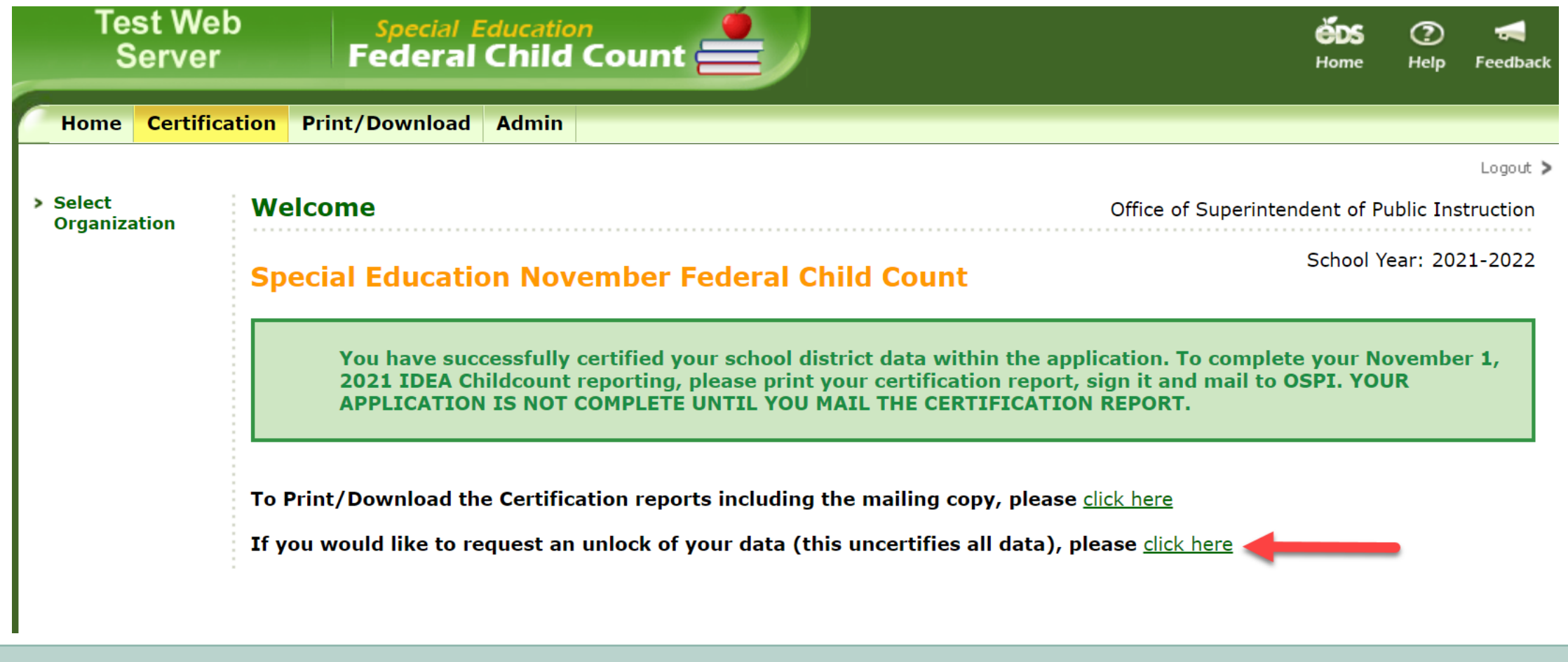

### **CEDARS Submission Errors – How to find** and resolve

| If you need access to more applications, please contact your <u>Dist</u> | ri Home      |
|--------------------------------------------------------------------------|--------------|
| Application                                                              |              |
| 21st CCLC Program Review                                                 | > Dashboa    |
| Adjusted Cohort Graduation Application (P210)                            | > Submissio  |
| Analytics                                                                | Exception    |
| Annual CTE Student Enrollment Review (P210 Voc) application              | > Submissio  |
| ARMS                                                                     | > Validation |
| Art Show                                                                 |              |
| Ask HYS                                                                  |              |
| Behavior And Weapons                                                     |              |
| CAA/CIA Database                                                         |              |
| Capstone                                                                 |              |
| Career and Technical Education                                           |              |
| CEDARS                                                                   |              |
| CEDARS Non-Standard Submission                                           |              |
| Choice Transfer                                                          |              |

| Home                | Submiss    | sions     | SSID       | Reports       | Students       | Courses       | Staff        | Location          | Search Stud        | lents       | Admin     |     |              |
|---------------------|------------|-----------|------------|---------------|----------------|---------------|--------------|-------------------|--------------------|-------------|-----------|-----|--------------|
|                     |            |           |            |               |                |               |              |                   |                    |             |           |     |              |
| Dashbo              | ard        | Sul       | omiss      | ions          |                |               |              |                   |                    |             |           |     | 1            |
| Submiss<br>Exceptio | ion<br>Ins |           | Sub        | missions b    | y School Ye    | ear           |              |                   |                    |             |           |     |              |
| Submiss             | ion List   | Sci<br>Ye | hool<br>ar | Submis:<br>Id | sion Da<br>Sul | te<br>bmitted | Sub<br>Stat  | mission<br>us     | Logical<br>Reached | Delete<br>1 | e Thresho | bld | Over<br>Warn |
| Validatior          | ons        | 20        | 25         | 966645        | 10/            | 22/2024       | subn<br>subn | nission<br>nitted | No                 |             |           |     | No           |
|                     |            | 20        | 24         | 966525        | 9/1            | 1/2024        | subr<br>subr | nission<br>nitted | No                 |             |           |     | No           |
|                     |            | 20        | 23         | 913664        | 2/7            | /2024         | subr<br>proc | nission<br>essed  | No                 |             |           |     | No           |
|                     |            | 20        | 22         | 910947        | 1/2            | 3/2024        | subr<br>proc | nission<br>essed  | No                 |             |           |     | No           |
|                     |            | 20        | 21         | 910943        | 1/2            | 3/2024        | subr<br>proc | nission<br>essed  | No                 |             |           |     | No           |
|                     |            | 20        | 20         | 905460        | 12/            | 14/2023       | subr         | nission<br>essed  | No                 |             |           |     | No           |

#### EDS Login: https://eds.ospi.k12.wa.us

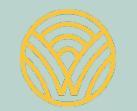

### **CEDARS** Submissions

#### 2025 CEDARS Submission

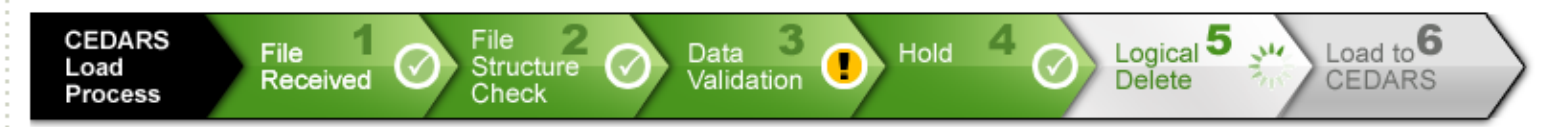

| Submission Details | Submission Exceptions    | 2                                        |                                                                    |  |  |  |  |  |  |  |
|--------------------|--------------------------|------------------------------------------|--------------------------------------------------------------------|--|--|--|--|--|--|--|
| Submission Id:     | 966645                   |                                          | Current Status:                                                    |  |  |  |  |  |  |  |
| Filename           |                          |                                          | Running Step 5. Logical Delete                                     |  |  |  |  |  |  |  |
| _0000_CED/         | ARS_20241018_2024202     | 5_RECEIVED_20241022_08582934.ZIP         | Your submission contains<br>errors.<br>Click the <b>Submission</b> |  |  |  |  |  |  |  |
| School Year: 20    | 24-2025                  | Exceptions tab to view validation errors |                                                                    |  |  |  |  |  |  |  |
| Submitted on:      | Tuesday, October 22, 202 | 4                                        |                                                                    |  |  |  |  |  |  |  |

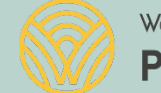

### **CEDARS** Submission Exceptions by File

| Dowindad | Click any row to view the submission exception types and details for that i                                                                        | ne.                                              |                            |
|----------|----------------------------------------------------------------------------------------------------|--------------------------------------------------|----------------------------|
|          | StudentEthnicity (File L) and StudentRace (File M) submission exceptions<br>exceptions to include this student in all state and federal reporting. | prevent a student's demographic record from bein | g used in reporting. Pleas |
|          | $\sum_{i=1}^{n}$                                                                                                    |                                                  |                            |
| de       | Table Name                                                                                                    | Error Records                                    | Total Records              |
|          | Location                                                                                                    | 0                                                | 14                         |
| 1000     | DistrictStudent                                                                                                    | 41                                               | 5479                       |
|          | StudentEthnicity                                                                                                    | 45                                               | 5773                       |
|          | StudentRace                                                                                                    | 49                                               | 7092                       |
|          | SchoolStudent                                                                                                    | 43                                               | 5553                       |
|          | CourseCatalog                                                                                                    | 0                                                | 1136                       |
|          | StudentSchedule                                                                                                    | 329                                              | 51718                      |
|          | Staff                                                                                                    | 9                                                | 1022                       |
|          | StaffSchedule                                                                                                    | 90                                               | 2517                       |
|          | StudentGradeHistory                                                                                                    | 5                                                | 42631                      |
|          | StudentPrograms                                                                                                    | 20                                               | 4440                       |
| -        | BilingualPrograms                                                                                                    | 266                                              | 352                        |
|          | SpecEdPrograms                                                                                                    | 155                                              | 751                        |
|          | StudentAbsence                                                                                                    | 173                                              | 16976                      |
|          | LAPStudentGrowth                                                                                                    | 4                                                | 4                          |
|          | StudentExclusionaryDiscipline                                                                                                    | 5                                                | 13                         |
|          | RestraintAndIsolation                                                                                                    | 0                                                | 0                          |
|          | NonTraditionalStudentCreditAttempt                                                                                                    | 0                                                | 1                          |
|          | InitialEvaluationEligibility                                                                                                    | 4                                                | 4                          |
|          | StudentSupports                                                                                                    | 0                                                | 0                          |
| Total    |                                                                                                    | 1238                                             | 145476                     |

the exchange in the strength of the second details for the tight.

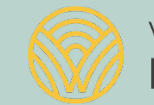

Submission Details

Submission Exceptions

### **CEDARS** Submission Exceptions

#### Exception Summary for SpecEdPrograms

\*\*\*Note that records can fail more than one validation, resulting in a total error count that is higher than the number of error records above\*\*\*

| Table Name     | Validation<br>Type | Error Message                                                                                                    | Error<br>Count | Error Details |
|----------------|--------------------|----------------------------------------------------------------------------------------------------|----------------|---------------|
| SpecEdPrograms | Business           | SpecEdPrograms.PreKApproBehaviorAndSkillsExit (element K23) is required when<br>DistrictStudent.GradeLevel (element B13) is PK.            | 2              | View          |
| SpecEdPrograms | Business           | SpecEdPrograms.PreKApproBehaviorAndSkillsProgress (element K24) is required when<br>DistrictStudent.GradeLevel (element B13) is PK. रि     | 2              | View          |
| Concert days   | Bustana            | SpecEdPrograms.ExitReasonCode (element K09) may only be '6' if SchoolStudent.SchoolWithdrawalCode                                          |                |               |
|                |                    | (element CO9) has a valid value other than '11'.                                                                                           |                |               |
| SpecEdPrograms | Business           | SpecEdPrograms.DistrictStudentId (element K03) has a record with errors in the StudentPrograms file (file I).                              | 102            | View          |
|                |                    | Charled Branches Depth Charleting Charles College and All Chille Content (All Children and Market And And And And And And And And And And  |                |               |
| SpecEdPrograms | Business           | DistrictStudent.GradeLevel (element B13) is PK.                                                                                            | 2              | view          |
| SpecEdPrograms | Business           | SpecEdPrograms.PreKAcquisitionKnowledgeSkillsEntry (element K17) is required when<br>DistrictStudent.GradeLevel (element B13) is PK.       | 2              | View          |
| SpecEdPrograms | Business           | SpecEdPrograms.PreKApproBehaviorAndSkillsEntry (element K18) is required when<br>DistrictStudent.GradeLevel (element B13) is PK.           | 2              | View          |
| SpecEdPrograms | Business           | SpecEdPrograms.PreKPositiveSocialEmotionalSkillsExit (element K19) is required when<br>DistrictStudent.GradeLevel (element B13) is PK.     | 2              | View          |
| SpecEdPrograms | Business           | SpecEdPrograms.PreKPositiveSocialEmotionalSkillsProgress (element K20) is required when<br>DistrictStudent.GradeLevel (element B13) is PK. | 2              | View          |
| SpecEdPrograms | Business           | SpecEdPrograms.PreKAcquisitionKnowledgeSkillsExit (element K21) is required when<br>DistrictStudent.GradeLevel (element B13) is PK.        | 2              | View          |
| SpecEdPrograms | Business           | SpecEdPrograms.PreKAcquisitionKnowledgeSkillsProgress (element K22) is required when<br>DistrictStudent.GradeLevel (element B13) is PK.    | 2              | View          |
|                |                    |                                                                                                    | SpecEdPro      | ograms Errors |

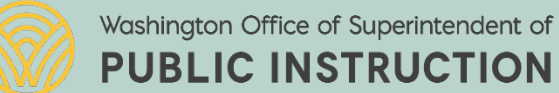

### **CEDARS** Submission Exceptions

| Table Name    |      | Validation<br>Type   | rror Message                                                                                                    |          | Error<br>Count | Error Details |
|---------------|------|----------------------|----------------------------------------------------------------------------------------------------|----------|----------------|---------------|
| DistrictStude | nt I | [<br>Business i<br>i | DistrictStudent.SSID (element B05) is not a valid SSID. The SSID may have been entered<br>ncorrectly or it may have been deactivated due to a split or merge. Use the 'Search Stude<br>n CEDARS to confirm. | nts' tab | 257            | View          |
| DistrictStude | nt : | Structural F         | equired Field: DistrictStudent.FamilyLanguages (element B43) must be a varchar with a r<br>ength of 40.                                                                                                    | max      | 2              | View          |
|               | -    |                      |                                                                                                    | View All | DistrictS      | tudent Errors |

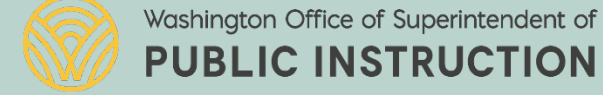

### **CEDARS Submission Exceptions**

| Test Web<br>Server                                                 | )                                                       |                                                     |                                                                                                    | _              |          |               |                                          |                           |            |             |           |                        | ÉDS<br>Home | ②<br>Help | Feedback                                                    |
|--------------------------------------------------------------------|---------------------------------------------------------|-----------------------------------------------------|----------------------------------------------------------------------------------------------------|----------------|----------|---------------|------------------------------------------|---------------------------|------------|-------------|-----------|------------------------|-------------|-----------|-------------------------------------------------------------|
| Home Submiss                                                       | ions SSID                                               | Reports                                             | Students                                                                                                    | Courses        | Staff    | Location      | Search St                                | udents /                  | Admin      |             |           |                        |             |           |                                                             |
| <ul> <li>Dashboard</li> <li>Submission<br/>Exceptions</li> </ul>   | Submiss<br>CEDARS                                       | ions<br>Submis                                      | sion Exc                                                                                                    | eptions        |          |               |                                          |                           |            |             |           |                        |             | Schoo     | Logout >                                                    |
| <ul> <li>&gt; Submission List</li> <li>&gt; Validations</li> </ul> | Submission<br>School<br>Year<br>2025 V 🌩<br>This report | Exceptions<br>File Name<br>SpecEdPros<br>displays e | Students Courses Staff Location Search Students Admin     Logott >     School District     School District |                |          |               |                                          |                           |            |             |           |                        |             |           |                                                             |
|                                                                    | Total Reco<br>Message 1                                 | rds : 121<br>Fext                                   | Dowi<br>Foi                                                                                                    | nload<br>rmat: |          | Schoo<br>Year | Serving<br>ol County<br>District<br>Code | District<br>Student<br>Id | SSID       | LRE<br>Code | Exit Date | Exit<br>Reason<br>Code | Start Date  | NPA       | Pre K<br>Positive<br>Social<br>Emotional<br>Skills<br>Entry |
|                                                                    | SpecEdProg                                              | grams.Distri                                        | ctStudentId (                                                                                                    | element K0     | 3) has a | 0005          | 17411                                    | 101100                    | 0047066041 | 1           |           |                        | 05/04/0004  |           |                                                             |

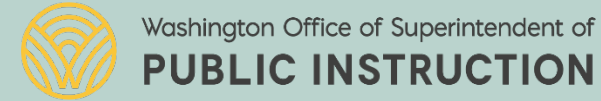

# **CEDARS Individual Student Data**

ASSESSMENTS

STUDENT GRADE

HISTORY

ATTRIBUTES AND

PROGRAMS

- Students tab>
  - User can search using one or more of the following –

SCHEDULE

- ssid, district id, date of birth or full/partial name search
- Individual tabs provided within the students record

STUDENT

INFORMATION

- Student information
  - district/school enrollment and student demographics
- Schedule
- Assessment
- Grade History
- Attributes and Program includes LRE and Disability Information
- Absences
- Exclusionary Actions

STUDENT

EXCLUSIONS

ABSENCES

### **CEDARS Individual Student Data**

| WASHI<br>OSPI | NGTON STA<br>Office of Superintence<br>of Public Instruction | T E<br>lent          |                                                  |                                                                            |                                                                                      |                                                         |                                                                                        |                                                                     |       |   |
|---------------|--------------------------------------------------------------|----------------------|--------------------------------------------------|----------------------------------------------------------------------------|--------------------------------------------------------------------------------------|---------------------------------------------------------|----------------------------------------------------------------------------------------|---------------------------------------------------------------------|-------|---|
| Home          | Submission                                                   | SSID                 | Reports                                          | Students                                                                   | Courses                                                                              | Staff                                                   | Location                                                                               | Search Students                                                     | Admin |   |
| Search        | S                                                            | udents               | 1                                                |                                                                            |                                                                                      |                                                         |                                                                                        |                                                                     |       |   |
|               | S                                                            | earch \$             | Student                                          | S                                                                          |                                                                                      |                                                         |                                                                                        |                                                                     |       |   |
|               | 1                                                            | nstant Se            | earch by St                                      | udent Nam                                                                  | e or SSID                                                                            |                                                         |                                                                                        |                                                                     |       |   |
|               |                                                              |                      |                                                  |                                                                            |                                                                                      |                                                         |                                                                                        |                                                                     | ~     |   |
|               |                                                              | T                    | To search fo<br>Alternative<br>If you er<br>stud | r a student b<br>Lastna<br>ly, you can s<br>iter less thar<br>ents whose s | by name, ple<br><b>me, Firstna</b><br>earch for a s<br>n 10 digits, v<br>SSID starts | ase type<br>ame Mic<br>student<br>we will s<br>with the | e his/her nar<br><b>ddlename</b><br>by his/her <b>1</b><br>how partial i<br>numbers yo | me in the form:<br><b>0-digit SSID</b> .<br>matches for<br>bu type. |       |   |
|               |                                                              | egacy Se             | arch by Mu                                       | ultiple Crite                                                              | ria                                                                                  |                                                         |                                                                                        |                                                                     |       |   |
|               |                                                              | School:<br>School Ye | ar: All Sc                                       | hool Years 🗸                                                               | ·                                                                                    |                                                         | ~                                                                                      |                                                                     |       |   |
|               | 1                                                            | irst Nam             | ie:                                              |                                                                            |                                                                                      | Di                                                      | strict Stude                                                                           | ent Id:                                                             |       |   |
|               |                                                              | 4iddle Na<br>act Nam | ame:                                             |                                                                            |                                                                                      |                                                         | C.                                                                                     | SSID:                                                               |       |   |
|               |                                                              | Birth Date           | e:                                               |                                                                            |                                                                                      |                                                         | Ge                                                                                     | select                                                              |       | • |
|               |                                                              |                      |                                                  |                                                                            |                                                                                      |                                                         | Search                                                                                 |                                                                     |       |   |

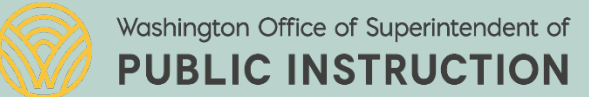

### Common Reasons for a Missing Record

| District Enrollment                                                       |                                           |             |              |                                                |                                                     | SY: 2023-2024         |
|---------------------------------------------------------------------------|-------------------------------------------|-------------|--------------|------------------------------------------------|-----------------------------------------------------|-----------------------|
| Enrollment Date     Exit Date     Home       5/5/2023     Grade     Cumul | District:<br>Level: PK:<br>ative GPA: N/A | Pre-Kinderg | garten       | → Grad R<br>→ Exp. G<br>→ Credits<br>→ Credits | eq. Year:<br>rad Year:<br>5 Attempted:<br>5 Earned: | N/A<br>N/A<br>N/A     |
| School Enrollment                                                         |                                           | 1           |              |                                                |                                                     |                       |
| School                                                                    | Enroliment Date                           | Exit Date   | Days Present | School Choice Type                             | Primary School                                      | Confirmed Transfer In |
|                                                                           | 9/6/2023                                  |             | 22           | Not Applicable                                 | Yes                                                 |                       |
|                                                                           |                                           |             |              |                                                |                                                     |                       |

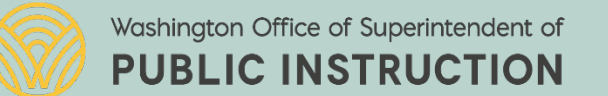

### Common Reasons for a Missing Record

| Studen<br>Informat | T SCHEDULE                          | Assessments                | STUDENT GRADE<br>HISTORY | Attributes and<br>Programs       | Absences                    | STUDENT<br>EXCLUSIONS |
|--------------------|-------------------------------------|----------------------------|--------------------------|----------------------------------|-----------------------------|-----------------------|
|                    |                                     |                            |                          |                                  |                             |                       |
| Student Pro        | grams                               |                            |                          |                                  |                             | SY: 2023-2024         |
| Special Ed         |                                     |                            |                          |                                  |                             |                       |
| Start Date         | LRE                                 |                            |                          | Exit Date                        |                             |                       |
| 9/6/2023           | Separate class (Age 5 and grade lev | vel PK and Ages 3 and 4 re | gardless of grade level) | 10/16/2023<br>Exit Reason: Least | Restrictive Environment (LI | RE) Code Change       |
| 10/17/2023         | Separate class (Age 5 and grade lev | vel PK and Ages 3 and 4 re | gardless of grade level) | 10/22/2023<br>Exit Reason: Least | Restrictive Environment (Li | RE) Code Change       |

| Student Attributes            |                      |            | SY: 2023-2024 |
|-------------------------------|----------------------|------------|---------------|
| Student Identified With a Dis | ability              |            |               |
| School                        | Disability Type      | Start Date | Exit Date     |
|                               | Developmental Delays | 9/6/2023   |               |
| N                             |                      |            |               |

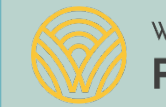

### Grade Level and LRE Changes

### • Example 1:

| Original                    | Start Date | End Date | LRE Code     | ECO Data Entered | <u>5th Birthday</u> |
|-----------------------------|------------|----------|--------------|------------------|---------------------|
| Special Ed Record:          | 9/16/2024  | present  | 1            | no               | 2/1/2025            |
|                             | Start Date | End Date | <u>Grade</u> |                  | <u>5th Birthday</u> |
| District Enrollment Record: | 3/2/2023   | present  | TK or K      |                  | 2/1/2025            |

| Suggested                                                   | <u>Start Date</u>      | End Date                   | LRE Code                | ECO Data Entered                                                | <u>5th Birthday</u>             |
|-------------------------------------------------------------|------------------------|----------------------------|-------------------------|-----------------------------------------------------------------|---------------------------------|
| Special Ed Record:                                          | 9/16/2024              | present                    | 11-17,35*               | No even though the student is 4, they are in TK, so no ECO data | 2/1/2025                        |
| *Use a code from Appendix W app<br>in choosing an LRE code. | propriate for a        | student who                | is 4 years              | of age. Grade level is not a factor for 3-                      | or 4-year-olds                  |
| District Enrollment Record:                                 | Start Date<br>3/2/2023 | <u>End Date</u><br>present | <u>Grade</u><br>TK or K |                                                                 | <u>5th Birthday</u><br>2/1/2025 |

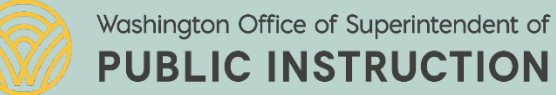

### Grade Level and LRE Changes

### • Example 2:

| <u>Original</u>             | Start Date        | End Date  | LRE Code     | ECO Data Entered | <u>5th Birthday</u> |
|-----------------------------|-------------------|-----------|--------------|------------------|---------------------|
| Special Ed Record:          | 9/5/2024          | 9/12/2024 | 14           | yes              | 6/19/2024           |
| Special Ed Record:          | 9/13/2024         | present   | 1            | no               | 6/19/2024           |
|                             | Start Date        | End Date  | <u>Grade</u> |                  | <u>5th Birthday</u> |
| District Enrollment Record: | 5/5/2024          | present   | K or TK      |                  | 6/19/2024           |
|                             |                   |           |              |                  |                     |
| Suggested                   | <u>Start Date</u> | End Date  | LRE Code     | ECO Data Entered | <u>5th Birthday</u> |
| Special Ed Record:          | 9/5/2024          | 9/12/2024 | 14           | yes              | 6/19/2024           |
| Special Ed Record:          | 9/13/2024         | present   | 1            | no               | 6/19/2024           |
|                             | Start Date        | End Date  | <u>Grade</u> |                  | <u>5th Birthday</u> |
| District Enrollment Record: | 5/5/2024          | 9/12/2024 | РК           |                  | 6/19/2024           |
| District Enrollment Record: | 9/13/2024         | present   | K or TK      |                  | 6/19/2024           |

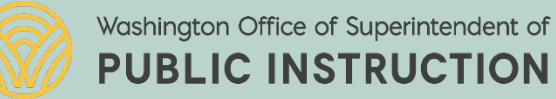

### **CEDARS** Records Loaded

- Reports > Records Loaded
  - Data for each record, within each file, successfully submitted to CEDARS will be displayed
  - Two view options are available
    - Extended columns Yes or No
      - Extended columns Yes provides descriptors for specific valid values and qualification descriptions

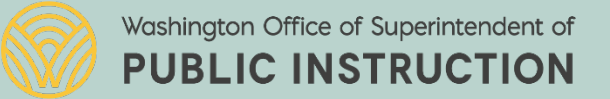

### Records Loaded (continued)

| OSPI of Public                                               | f Superintenden<br>: Instruction                 | ıt                                 |                               | K                         |                                          |                           |                                                       | ),                               | J                                        |                     |                   |         |        |       |       |           |         |
|--------------------------------------------------------------|--------------------------------------------------|------------------------------------|-------------------------------|---------------------------|------------------------------------------|---------------------------|-------------------------------------------------------|----------------------------------|------------------------------------------|---------------------|-------------------|---------|--------|-------|-------|-----------|---------|
| Home Sub                                                     | missions                                         | SSID                               | Rep                           | orts                      | Stude                                    | ents                      | Courses                                               | Staff                            | Locatio                                  | n                   | Search Students   | Admin   |        |       |       |           |         |
| Enrollment                                                   | State/Fe                                         | deral                              | СТЕ                           | Bili                      | ngual                                    | Attri                     | ibutes and                                            | Progra                           | ms Abs                                   | seno                | ce and Discipline | Data Qu | uality | Staff | Recor | ds Loaded | Tableau |
|                                                              | Rej                                              | ports                              |                               |                           |                                          |                           |                                                       |                                  |                                          |                     |                   |         |        |       |       |           |         |
|                                                              |                                                  |                                    |                               |                           |                                          |                           |                                                       |                                  |                                          |                     |                   |         |        |       |       |           |         |
|                                                              |                                                  |                                    |                               |                           |                                          |                           |                                                       |                                  |                                          |                     |                   |         |        |       |       |           |         |
|                                                              |                                                  |                                    |                               |                           |                                          |                           |                                                       |                                  |                                          |                     |                   |         |        |       |       |           |         |
| ecords Load                                                  | led                                              |                                    |                               |                           |                                          |                           |                                                       |                                  |                                          |                     |                   |         |        |       |       |           |         |
| ecords Loa                                                   | ded                                              |                                    |                               |                           |                                          |                           |                                                       |                                  |                                          |                     |                   |         |        |       |       |           |         |
| he reports on this<br>ecords that were<br>le. Some file repo | s page displa<br>not loaded in<br>orts include s | y the mo<br>to CEDAF<br>tudent fir | st recer<br>RS, for<br>st nam | nt reco<br>examp<br>e and | rds <b>subi</b><br>le due to<br>last nam | nitted<br>subm<br>e, alth | l <b>and loaded</b><br>iission except<br>ough student | into CED<br>ions. The<br>name is | ARS, by CE<br>report disp<br>not reporte | DAR<br>Days<br>d in | RS<br>s a<br>tl   |         |        |       |       |           |         |
| lease select your                                            | search criter                                    | ia, then o                         | lick "Se                      | earch".                   |                                          |                           |                                                       |                                  |                                          |                     |                   |         |        |       |       |           |         |
| S                                                            | chool Year:                                      | 2023-2                             | 024 🗸                         |                           |                                          |                           |                                                       |                                  |                                          |                     |                   |         |        |       |       |           |         |
|                                                              | File:                                            | K - Spe                            | cEdPro                        | grams                     |                                          |                           | ~                                                     |                                  |                                          |                     |                   |         |        |       |       |           |         |
| Show Extended                                                | d Columns:                                       | () Yes                             | DNo (                         | If yes                    | is select                                | ed, valı                  | ues associate                                         | d with co                        | ded column                               | ns are              | e                 |         |        |       |       |           |         |
| Searc                                                        |                                                  |                                    |                               |                           |                                          |                           |                                                       |                                  |                                          |                     |                   |         |        |       |       |           |         |
| Busines                                                      | s rules for t                                    | the Reco                           | rds Lo                        | aded                      | Report:                                  |                           |                                                       |                                  |                                          |                     |                   |         |        |       |       |           |         |
| < This                                                       |                                                  | 0                                  |                               |                           |                                          | L 144                     |                                                       | CED 41                           |                                          |                     | - 1               |         |        |       |       |           |         |
|                                                              |                                                  |                                    |                               |                           |                                          |                           |                                                       |                                  |                                          |                     |                   |         |        |       |       |           |         |

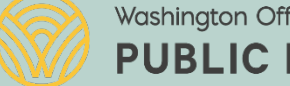

# Connecting with OSPI

- Student Information Zoom office hours
  - Lisa Irelands Zoom Office Hours Tuesdays, 1:30 to 2:30 PM
- Student Information Online Monthly Newsletter (SIMON)
  - Email <u>AskSI@k12.wa.us</u> to sign up
    - Includes articles, updates and dates/times for zoom meetings
- Special Education Data, Fiscal and Program Improvement Zoom office hours
  - Wednesdays, 1:00-1:30 PM <u>https://us02web.zoom.us/j/89183521724</u>
  - CEDARS Statewide Webinars
  - subscribe to <u>CEDARS Administrator Updates</u>

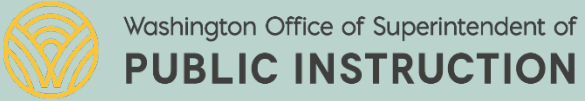

### Resources

- CEDARS Manual, Appendices and Reporting Guidance (<u>CEDARS</u> <u>Documentation</u>)
- CEDARS Data Manuals, Training Materials and Other documents <u>https://ospi.k12.wa.us/data-reporting/reporting/cedars/training-and-materials</u>
- Special Education Monthly Updates
- Special Education November Federal Child Count Application User Guide
- Special Education Data Reporting Webpage <u>Special Education Data</u> <u>Reporting and Collection</u>)

Calculating Least Restrictive Environment (LRE)

• <u>Decision Tree/Flow Chart (PDF)</u>, <u>LRE Calculator (Excel)</u>

### **Contact Information**

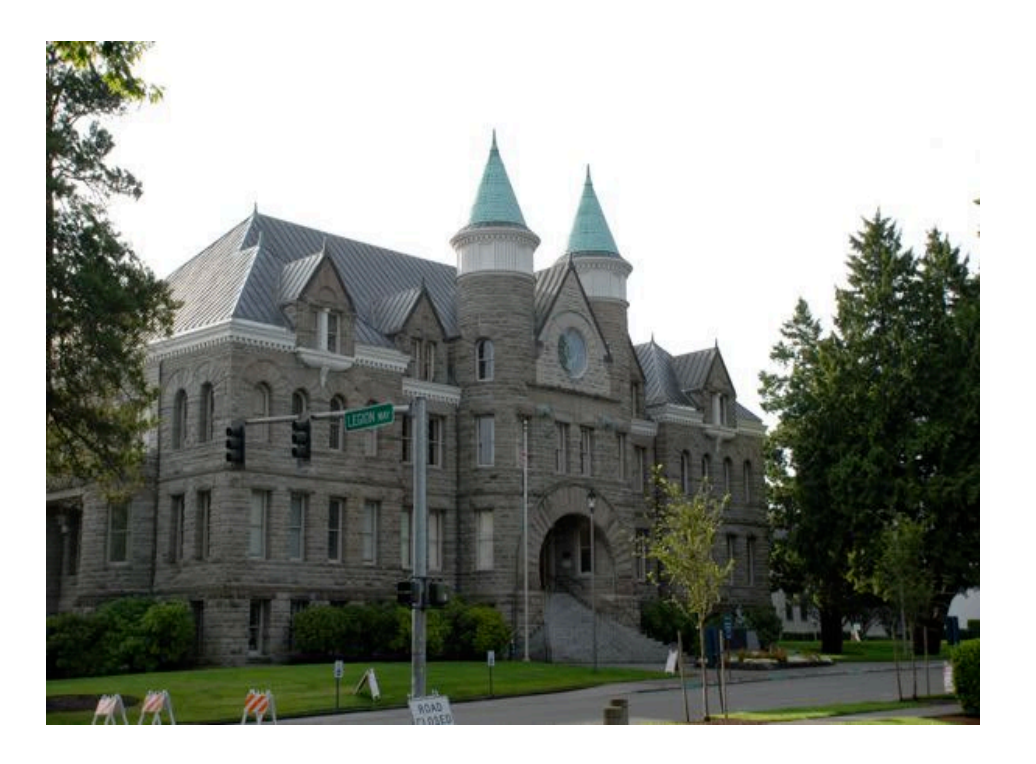

Sandy Grummick or Madisen Black, Special Education specialeddata@k12.wa.us

Lisa Ireland, Student Information AskSI@k12.wa.us

CEDARS Technical Support (360) 725-6371 or (800) 725-4311 CustomerSupport@k12.wa.us

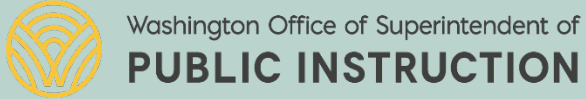